## Uputstvo za slanje rada preko EasyChair

1. Selektujte polje za slanje rada u gornjem levom uglu

| < > C 100 www.etran.rs/2017/ET | RAN/O_konferencij/                                                                                                    | V 🐐 🛈                                           |
|--------------------------------|----------------------------------------------------------------------------------------------------|-------------------------------------------------|
|                                |                                                                                                    | -O Logo                                         |
| Cnail-le pagosa                | О конференцији ЕТРАН 2017<br>Друштво за ЕТРАН, под покровитељством Министарства просвете, науке и технолошког развоја Републике Србије и уз подршку међународног удружења IEEE, организује 61. конференцију<br>за електронику, текекка умикације, разунарство, аутокалнику и пузикарну технику ЕТРАН 2017. Конференција ће се одржати од 5. до 8. јуна у Кладоеј, а паралегно са њом, биће одржина<br>и 4. међународска конференција ЕТЕЛАН 2017. | <b><i><b> </b></i></b>                          |
| О конференцији                 |                                                                                                    | Conference supporter                            |
| Позив и упутство за ауторе     |                                                                                                    |                                                 |
| Зборник радова                 |                                                                                                    | Conference supporter                            |
| Награђени радови               |                                                                                                    |                                                 |
| Важни датуми                   |                                                                                                    | Conference supporter                            |
| Регистрација и котизација      |                                                                                                    |                                                 |
| Програм                        |                                                                                                    |                                                 |
| Пленарни предавачи             |                                                                                                    |                                                 |
| Радови по позиву               |                                                                                                    |                                                 |
| Одбор                          |                                                                                                    |                                                 |
| Место одржавања                |                                                                                                    |                                                 |
| Контакт                        |                                                                                                    |                                                 |
|                                |                                                                                                    |                                                 |
|                                |                                                                                                    | /Inclows<br>ostavke da biste aktivitali Windows |

## Otvara se link za prijavu:

| Log in to EasyChair for (Ic)ETRAN2017                                                                                                    |  |
|----------------------------------------------------------------------------------------------------|--|
| EasyChair uses cookies for user authentication. To use EasyChair, you should allow your browser to save cookies from easychair.org.            |  |
|                                                                                                    |  |
| Password:                                                                                                    |  |
|                                                                                                    |  |
| If you have no EasyChair account, <u>create an account</u><br>Forgot your password? <u>click here</u><br>Problems to log in? <u>click here</u> |  |
|                                                                                                    |  |
|                                                                                                    |  |

- a. Unesite svoje korisničko ime i lozinku ukoliko već imate nalog na EasyChair.
- Ukoliko nemate nalog na EasyChair ovo kratko uputstvo će vam pomoći da napravite nalog na sajtu <u>www.easychair.org</u>. Potrebno je ispratiti sledećih nekoliko koraka:
  - i. Kliknite na create an account (slika ispod)

| Log in to EasyChair for (Ic)ETRAN2017<br>EasyChair uses cookies for user authentication. To use EasyChair, you should allow your browser to save cookies from<br>easyChair.org. | Help / Log in |
|----------------------------------------------------------------------------------------------------|---------------|
| User name: Password: Log in If you have no EasyChair account, create an account Forgot your password? click here Problems to log in? click here                                 | =             |
| Copyright © 2002-2017 EasyChair                                                                                                    |               |

| EC <sup>Ea</sup><br>Create         | syChair<br>The conference system an EasvChair Account: Step 1                                                                                                    |    |
|------------------------------------|----------------------------------------------------------------------------------------------------|----|
| To use Easy                        | Chair, one should first create an account. The procedure for creating an account is the following.                                                                                                    | ž. |
| 1. You sl<br>2. If you<br>3. After | ould type the text that you see in the image below and click on "Continue".<br>type the text correctly, you will be asked to fill out a simple form with your personal information.<br>you filled out the form, EasyChair will send you an email with a link that you can use to complete the account creation. |    |
| ad the text,                       | click the reload image in extra to the text.                                                                                                    |    |
| Type the text                      |                                                                                                    |    |

iii. U drugom koraku unesite svoje ime, prezime, kao i email adresu. <u>Veoma je</u> važno da koristite istu e-mail adresu koju ćete koristiti i tokom prijave rada. U slučaju da ćete rad prijaviti sa druge e-mail adrese, molim vas da, kao alternativnu adresu, dopišete adresu sa kojom ćete prijaviti rad za (Ic)ETRAN, kako bi sistem prepoznao da se radi o istoj osobi. Postupak dodavanja alternativne adrese objašnjen je na kraju ovog dokumenta.

| Create an EasyChair Account: Step 2                                                                                                    |                                            | 1    |
|----------------------------------------------------------------------------------------------------|--------------------------------------------|------|
| Please fill out the following form. The required fields are marked by (*)<br>Note that <b>the most common reason for failing to create an account is an inc</b><br>email address correctly. | orrect email address so please type yo     | bur  |
|                                                                                                    |                                            |      |
| First name <sup>†</sup> (*):                                                                                                    |                                            |      |
| Last name (*):                                                                                                    |                                            |      |
| Email address (*):                                                                                                    |                                            |      |
| Retype email address (*):                                                                                                    |                                            |      |
|                                                                                                    |                                            |      |
| Continue                                                                                                    |                                            |      |
|                                                                                                    |                                            |      |
| Note: leave first name blank if you do not have one. If you are not sure how to c                                                                                                    | livide your name into the first and last n | ame, |
| ad the Help article about names.<br>u may also be interested about our policy for using personal information.                                                                               |                                            |      |
|                                                                                                    |                                            |      |
|                                                                                                    |                                            |      |
|                                                                                                    |                                            |      |
|                                                                                                    |                                            |      |
|                                                                                                    |                                            |      |

iv. Nakon toga, dobićete informaciju da vam je na email adresu koju ste uneli, poslat link na koji treba da kliknete, kako bi nastavili proces pravljenja naloga

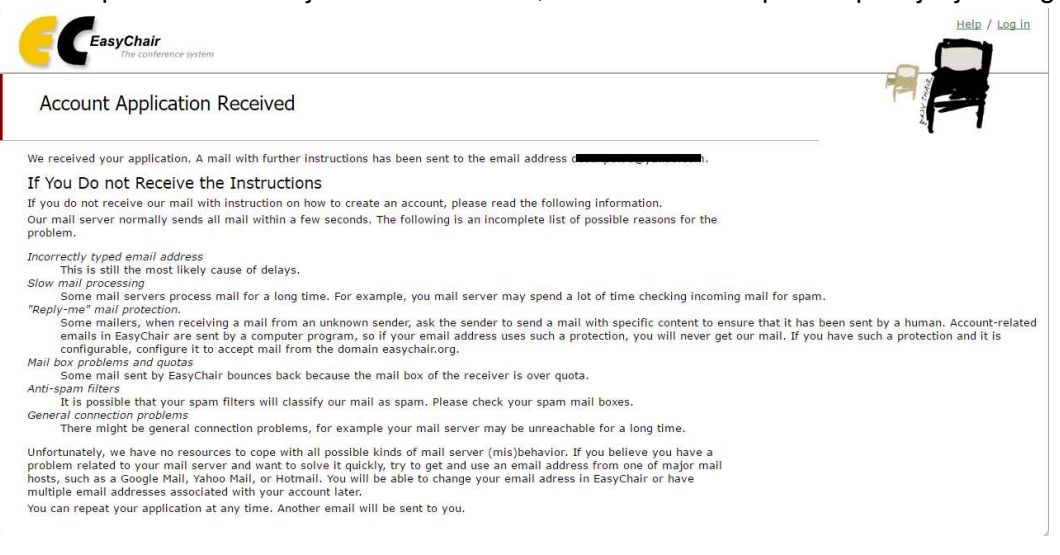

v. Kada uđete na pomenuti link, otvoriće vam se prozor kao na slici. Tu je potrebno da unesete ostale detalje o vama: Naziv firme, broj telefona, adresu, korisničko ime, kao i šifru (password) za vaš nalog. Štiklirajte polje "I agree To EasyChair Terms of Service", i kliknite dugme "Create my account"

| Create an EasyChair Account: Last Step                                                                                                    |  |
|----------------------------------------------------------------------------------------------------|--|
| ello <b>and the set of the set of the set of the set of the set of the set of the set of the set of the second within<br/>10 minutes, otherwise you will have to fill out this form from scratch.</b>                                                                                                    |  |
| To use EasyChair, you must agree to its Terms of Service ( <u>view terms)</u> , ( <u>download terms)</u> ,                                                                                                    |  |
|                                                                                                    |  |
| Enter your personal data.                                                                                                    |  |
| First name 's to be a second second sec |  |
| Last name ( ):                                                                                                    |  |
| Organization (1):                                                                                                    |  |
| Contraction from the second second seco |  |
| Enter your address.                                                                                                    |  |
| Phone:                                                                                                    |  |
| Address, line 1 (*):                                                                                                    |  |
| Address, line 2:                                                                                                    |  |
| City (*):                                                                                                    |  |
| Post code (*):                                                                                                    |  |
| State (US only) (*):                                                                                                    |  |
| Country (*):                                                                                                    |  |
|                                                                                                    |  |
| Enter your account information. Note that user names are case-insensitive                                                                                                    |  |
|                                                                                                    |  |
| liker name (*):                                                                                                    |  |
|                                                                                                    |  |
| Retyne the nassword (*)                                                                                                    |  |
|                                                                                                    |  |
| Create my account                                                                                                    |  |
|                                                                                                    |  |
| Near laws free was black if you do not have one of our any any size have as didde your areas take free and have any size data                                                                                                    |  |
| Hote here here that have black in you do not have one. If you are not sure now to dollar you have into the instantial last have, <u>read the</u>                                                                                                    |  |

vi. Bićete automatski prebačeni na stranicu za logovanje gde ćete uneti vaše korisničko ime i šifru (podaci koje ste definisali na prethodnoj formi). Ulogujte se pritiskom na dugme Log in

| The conference system                                                                                                    |                                                                                                    |
|----------------------------------------------------------------------------------------------------|----------------------------------------------------------------------------------------------------|
| Log in to EasyChair for (Ic)ETRAN2017<br>EasyChair uses cookles for user authentication. To use EasyChair, you should <b>allow your browser to save cookles from</b><br>easychair.org. | the second second second second second second second second second second second second second second second se |
| User name: Password: Log in                                                                                                    |                                                                                                    |
| If you have no EasyChair account, <u>create an account</u><br>Forgot your password? <u>click here</u><br>Problems to log in? <u>click here</u>                                         |                                                                                                    |
|                                                                                                    |                                                                                                    |
| Copyright @ 2002–2017 EasyChair                                                                                                    |                                                                                                    |

2. Po završenoj prijavi, na stranici koja se otvorila, kliknite na link <u>(Ic)ETRAN 2017</u> i pratite uputstva.

| C My EasyChair                                                                                                    | Help / Log out  |
|----------------------------------------------------------------------------------------------------|-----------------|
| Conferences CFPs EasyChair                                                                                                    |                 |
| My Conferences<br>This page shows conferences you have been involved in EasyChair.<br>If you <b>cannot find here what you are looking for, try this page explaining common problems.</b><br>If you would like to <b>view your roles</b> instead, click on "My roles".                                                                                                    | <u>My roles</u> |
| CFP (Calls for Papers) Service added to EasyChair<br>Click the CPPs menu tab to access the new service. The Smart CPP module is now integrated with the rest of EasyChair, making it<br>especially easy to publish CPPs for conferences hosted by EasyChair.<br>The new service can also be accessed by using the link <u>https://easychair.org/cfp/</u><br>Th access a conference, click on its acronym |                 |
| Acrony (Ic)ETRAN2017 4th International Conference on Electrical, Electronic and Computing Engineering                                                                                                    |                 |
| Copyright © 2002–2017 EasyChair                                                                                                    |                 |

Otvoriće se prozor u kome su izlistani svi radovi koje ste do sada poslali. Ukoliko nemate radove, lista će biti prazna. Za unos novog rada selektujte polje "**New Submission**"

| <         | > (                                                                                                    | C IIII a easychair.org/conferences/overvie                                                                                                    | ew.cgi                                                                                                    |                     |             |       | 0 😒           | $\heartsuit$ | (  |
|-----------|----------------------------------------------------------------------------------------------------|----------------------------------------------------------------------------------------------------|----------------------------------------------------------------------------------------------------|---------------------|-------------|-------|---------------|--------------|----|
|           |                                                                                                    | C (Ic)ETRAN2017 (author)                                                                                                    |                                                                                                    |                     |             |       | <u>Help</u> / | Log o        | ut |
|           | Ne                                                                                                    | w Submission My Submissions (Ic)ETRAN2017                                                                                                    | CFP <sup>1</sup> News EasyChair                                                                                                    |                     |             |       |               |              |    |
|           |                                                                                                    | My Submissions for (Ic)ETRA                                                                                                    | AN2017                                                                                                    |                     |             |       |               |              |    |
| 1 million | Using this submission system you can manage your papers submitted to (Ic)ETRAN2017. You can submit new papers, resubmit previously submitted papers, or change information about authors. This page is for your information only, use the menu on the top of this page to make any changes. |                                                                                                    |                                                                                                    |                     |             |       |               |              |    |
|           |                                                                                                    | If you submitted a paper using the system, the<br>If you log in and do nothing (not even click on<br>connection, In this case you will have to log in<br>your paper several minutes before the submis: | en the paper number should appear in the menu,<br>the menu) for more than two hours, the system will clo<br>again, Keep this in mind if you are likely to submit a ne<br>sion deadline. | se the<br>w versior | ı of        |       |               |              |    |
|           |                                                                                                    | Additional information about submission to (Ic)<br>about submissions can be sent to the conferen                                                                                                    | )ETRAN2017 can be found at the <u>(Ic)ETRAN2017 Web pa</u><br>ice contact emails Predrag.Petkovic@elfak.ni.ac.rs.                                                                       | i <u>qe</u> Ques    | tions       |       |               |              |    |
|           |                                                                                                    | # authors                                                                                                    | title                                                                                                    | track               | information | paper |               |              |    |
|           |                                                                                                    | 4 Dučan Datrović and Dredrag Datković                                                                                                    | Design of RE nower amplifiers at 40.68 MHz                                                                                                    | TfT                 | information | -     |               |              |    |

3. Otvoriće se prozor za unos podataka o radu:

3.aNajpre izaberete sekciju u prozoru "**Select a Track**"(nazivi sekcija su na engleskom, ali možete pratiti uobičajene skraćenice). Napominjemo da EasyChair prepoznaje "sekciju" pod nazivom "Track":

| (Ic)ETRAN2017 (author)                                                                                                    | Help / Log out                                                                 |
|----------------------------------------------------------------------------------------------------|--------------------------------------------------------------------------------|
| New Submission My Submissions (IC)ETRAN2017 CFPJ News EasyChair                                                                                      |                                                                                |
| Select a Track                                                                                                    |                                                                                |
| (Ic)ETRAN2017 Submission Instructions<br>This conference has its own instructions for authors. Click on the button below to read these instructions. |                                                                                |
| Read (Ic)ETRAN2017 submission instructions                                                                                                    |                                                                                |
| Please select the track relevant for your submission and click "Continue".                                                                           |                                                                                |
|                                                                                                    | Aktivirajte Windows<br>Idite u dijalog "Postavke" da biste aktivirali Windows. |

pritisnetepolje "Continue"

3.bOtvoriće se prozorzaunospodataka o autorima.

Unos podataka je olakšan tako što EasyChair koristi podatke koji se već nalaze u bazi: ukoliko ste vi (ko)autor, pritisnite<u>(click here to add vourself)</u> i podaci o vama biće automatski unešeni; ukoliko unosite podatke o osobi koju ste anije uneli kao saradnika, pritisnite<u>(click here to add</u> <u>an associate)</u> i otvoriće se lista sa podacima vaših saradnika, koju ćete moći da editujete.

Veoma je važno da koristite istu e-mail adresu sa kojom ste prijavljeni na EasyChair. U slučaju da ste se prethodno na EasyChair prijavili sa druge e-mail adrese, molim vas da, kao alternativnu adresu, dopišete adresu sa kojom ćete prijaviti rad za (Ic)ETRAN, kako bi sistem prepoznao da se radi o istoj osobi. Postupak dodavanja alternativne adrese objašnjen je na kraju ovog dokumenta.

Ukoliko vaš rad ima više od tri autora kliknite na polje "<u>Click here to add more authors</u>". Postupak ponovite potreban broj puta dok ne unesete imena svih autora.

| < > | C 🔠 🍙 easychair.org                           | /conferences/submission_n                         | ew.cgi#(fr:NaZXkjYeQAW9)                             |                                                  | ♡ 🐐 🖸            |
|-----|-----------------------------------------------|---------------------------------------------------|------------------------------------------------------|--------------------------------------------------|------------------|
|     |                                               | N2017 (author)                                    |                                                      |                                                  | Help / Log out   |
|     | New Submission My Su                          | ibmissions (Ic)ETRAN                              | 2017 CFP News Easy                                   | hair                                             |                  |
| 1   | New Subm                                      | ission for (Ic)l                                  | ETRAN2017                                            |                                                  |                  |
| Xer | Follow the instruction form. The require      | tions, step by step, ar<br>d fields are marked by | nd then use th <mark>e "Submit" b</mark> y<br>y (*). | itton at the bottom of the                       |                  |
|     | (Ic)ETRAN2017<br>This conference has i        | 7 Submission In<br>ts own instructions for        | structions<br>authors. Click on the butto            | n below to read these instructions.              |                  |
|     | 📲 Read (Ic)ETR/                               | AN2017 submission in                              | nstructions                                          |                                                  |                  |
|     | (Electronics)                                 |                                                   |                                                      |                                                  |                  |
|     | Author Informa                                | ation                                             |                                                      |                                                  |                  |
|     | For each of the autho                         | ors please fill out the fi                        | orm below. Some items on                             | the form are explained here:                     | agos of this     |
|     | • Email address                               | e email address can be                            | e omitted for autho                                  | e authors wi                                     | Il also have no  |
| Pod | aci o vama                                    | be used on the confer                             | rence Web pages, f                                   | Lista saradnika                                  | be a Web page of |
|     | Each author ma<br>There must be               | at lease one correspond                           | ding author                                          | <del>ian messages nom the syst</del> em about th | is submission.   |
|     | Author 1 (click he                            | ere to add vourself) (cl                          | ick here to add an associat                          | e) ++ · · · · ·                                  | •                |
|     | First name <sup>†</sup> (*):                  |                                                   |                                                      | Upisati podatke o                                | autorima         |
|     | Last name (*):                                |                                                   |                                                      |                                                  | _                |
|     | Email (*):                                    |                                                   |                                                      |                                                  |                  |
|     | Country (*):                                  |                                                   | ~                                                    |                                                  |                  |
|     | Web page:                                     |                                                   |                                                      |                                                  |                  |
|     | corresponding                                 | author                                            |                                                      |                                                  |                  |
|     | (                                             |                                                   |                                                      |                                                  |                  |
|     | Author 2 (click he                            | re to add yourself) (cl                           | ick here to add an associat                          | <u>e)</u>                                        |                  |
|     | First name (*):                               |                                                   |                                                      |                                                  |                  |
|     | Euse nume (*):                                | -                                                 |                                                      |                                                  |                  |
|     | Country (*):                                  |                                                   | ~                                                    | _ <                                              |                  |
|     | Organization (*):                             |                                                   |                                                      |                                                  | - 1              |
|     | Web page:                                     |                                                   |                                                      |                                                  |                  |
|     |                                               | author                                            |                                                      |                                                  |                  |
|     | Author 3 (click he                            | ere to add yourself) (cl                          | lick here to add an associat                         | <u>e)</u>                                        |                  |
|     | First name <sup>†</sup> (*):                  |                                                   |                                                      |                                                  |                  |
|     | Last name (*):                                |                                                   |                                                      |                                                  | _                |
|     | Email (*):                                    |                                                   |                                                      |                                                  |                  |
|     | Organization (*):                             |                                                   | `                                                    |                                                  |                  |
|     | Web page:                                     |                                                   |                                                      |                                                  |                  |
|     |                                               | author                                            |                                                      |                                                  |                  |
|     | Click here to add m                           | ore authors                                       |                                                      | Dodavanje polja za novo                          | og autora        |
|     | Note: leave first ha<br>read the Help article | me blank ir there is no<br>about names.           | o first name. If you are not                         | sure now to divide a name into the first         | and last name,   |
|     | Title and Abstr                               | act                                               |                                                      |                                                  |                  |
|     | The title and the abs                         | tract should be entere                            | d as plain text, they should                         | not contain HTML elements.                       |                  |
|     | (                                             |                                                   |                                                      |                                                  |                  |
|     | Title (*):                                    |                                                   |                                                      |                                                  |                  |
|     |                                               |                                                   |                                                      |                                                  |                  |
|     |                                               |                                                   |                                                      |                                                  |                  |

3.c Pomerite vidljivi deo prozora do polja za unos naslova i apstrakta "Title and Abstract" i unesite Naslov rada, Apstrakt i Ključne reči (svaka reč u posebnom redu)

| Title and ADS<br>The title and the ab                  | ract<br>tract should be entered as plain text, they should not contain HTML elements.                                         | Polje za unos naslova |
|--------------------------------------------------------|----------------------------------------------------------------------------------------------------|-----------------------|
| Abstract (*):                                          |                                                                                                    | Polje za unos apstrak |
| Keywords<br>Type a list of keyw<br>at least three keyw | rds (also known as key phrases or key terms), <b>one per line</b> to characterize your submission. You should specify<br>rds. |                       |
| Keywords (*):                                          | Unesite ključne reči, sva                                                                                                    | ka u novom redu       |

3.d Pomerite vidljivi deo prozora do polja za unos ostalih podataka o radu:

Selektujte sledeće podatke:

- 1. U polju **Category** Izaberite kategoriju rada Regularni rad, Rad po pozivu / Plenarno predavanje
- 2. Polje **Young author award/Nagrada za najboljeg mladog istraživača** selektujte ukoliko je prvi autor kandidat za ovu nagradu.
- 3. Polje **EDU section** selektujte ukoliko rad pripada polju obrazovanja u naučnim oblastima koje pokriva ETRAN
- 4. Polje **ETRAN** selektujte isključivo ako želite da Vaš rad pisan na engleskom bude prihvaćen za nacionalnu ETRAN konferenciju
- 5. U polje **IEEE/ETRAN** upišite broj članske kartice ukoliko ste član udruženja IEEE ili naziv institucije u kojoj radite ukoliko je ona kolektivni član Društva za ETRAN (Izmirena članarina za 2017.)
- 6. U polju Paper pritiskom na dugme **Choose** file izaberete PDF fajl u kome se nalazi Vaš rad.
- 7. Na kraju u polju **Ready?** kliknite na dugme **Submit** (Obavezno samo jednom!!!) i rad će biti prosleđen do uredništva konferencija ETRAN, odnosno IcETRAN.

| Category (*). Select the category your paper belongs to/Izab<br>Regular paper (3 to 6 pages) / Regularni rad (3-6 stranica)<br>Invited paper (up to 12 pages) / Bad po posing (do 17 stranica)                                                | erite kategoriju rada                                                                                                    | 1 |         |
|----------------------------------------------------------------------------------------------------|----------------------------------------------------------------------------------------------------|---|---------|
| <ul> <li>Plenary paper (uplimited) / Plenarno predavanje (bez ogranič</li> </ul>                                                                                                    | ica)<br>enja)                                                                                                    | T |         |
| Young author award (YAA)/Nagrada za najbolji rad mla<br>personally present the paper at the conference.<br>Da bi konkurisao za NRMI prvi autor mora zadovoljavati kriteriji<br>The paper is eligible for the "Young author award" - Konkurisk | dog istraživača (NRMI). To be eligible for VAA, the first author must satisfy the condition given within "Instructions for Au<br>Ime date u "Upurstvo za autore".<br>2 za "Nagrada za najbolji rad maldog istraživača" | 2 | ust     |
| EDU Section. The paper must simultaneously belong to EDU ar                                                                                                    | d to some other section listed under "scope". The final decision is brought by reviewers and the chair of the section based or<br>Manja                                                                                | 3 | ation t |
| ETRAN. In parallel with International ICETRAN conference, the<br>*Popunite ukoliko želite da Vaš rad bude prikazan na nacionalno<br>ETRAN                                                                                                    | National (Serbian) ETRAN Conference goes on. Check if your want your paper to be presented at ETRAN (instead of IcETRAN<br>ETRAN konferenciji umesto na IcETRAN konferenciji.                                          | 4 |         |
| IEEE/ETRAN. If you are IEEE Member please enter your Mem<br>Upišite broj članske karte IEEE ili naziv institucije u kojoj radite                                                                                                    | bership number<br>Jkoliko je ona kolektivni član Društva za ETRAN.                                                                                                    | 5 |         |
| Paper. Upload your paper. The paper must be in PDF format (fil<br>Choose File No file chosen                                                                                                    | e extension .pdf)                                                                                                    | 6 |         |

Time je postupak završen.

U nastavku je opisan postupak dodavanja alternativne e-mail adrese.

## Dodavanje alternativne adrese

U horizontalnom tabu "EasyChair" izaberete opciju "My Account"

|      | (Ic)ETRAN2017 (author)                                                                                                    |                |               |     |                                         |                                 |  |  |
|------|----------------------------------------------------------------------------------------------------|----------------|---------------|-----|-----------------------------------------|---------------------------------|--|--|
| Ref. | New Submission                                                                                                    | My Submissions | (Ic)ETRAN2017 | CFP | News                                    | EasyChair                       |  |  |
|      |                                                                                                    |                |               |     |                                         | Publish with us                 |  |  |
|      | My EasyChair                                                                                                    |                |               |     | Donate to EasyChair                     |                                 |  |  |
|      | 10.3275 EXCL. 110                                                                                                    |                |               |     |                                         | News                            |  |  |
|      | <u>Publish with us</u> <u>Donate to EasyChair</u>                                                                                                    |                |               |     | Smart CEP                               |                                 |  |  |
|      |                                                                                                    |                |               |     | My account                              |                                 |  |  |
|      | EasyChair news     Smart CEP                                                                                                    |                |               |     |                                         | account information and updates |  |  |
|      | Account information and updates     My conferences     My recent roles     My EasyChair receipts     EasyChair Terms of Service     Apply for a new conference installation |                |               |     | My recent roles                         |                                 |  |  |
|      |                                                                                                    |                |               |     | My receipts                             |                                 |  |  |
|      |                                                                                                    |                |               |     | Terms of Service                        |                                 |  |  |
|      |                                                                                                    |                |               |     | Apply for a new conference installation |                                 |  |  |
|      | EasyChair home page     Log out                                                                                                    |                |               |     |                                         | EasyChair home page             |  |  |
|      |                                                                                                    |                |               |     |                                         | Log out                         |  |  |

Tada se otvori prozor "**My Account**" sa vašim podacima (prikazan na donoj slici). Iz vertikalnog menija sa gornjeg desnog ugla izaberete opciju "**Email addresses**".

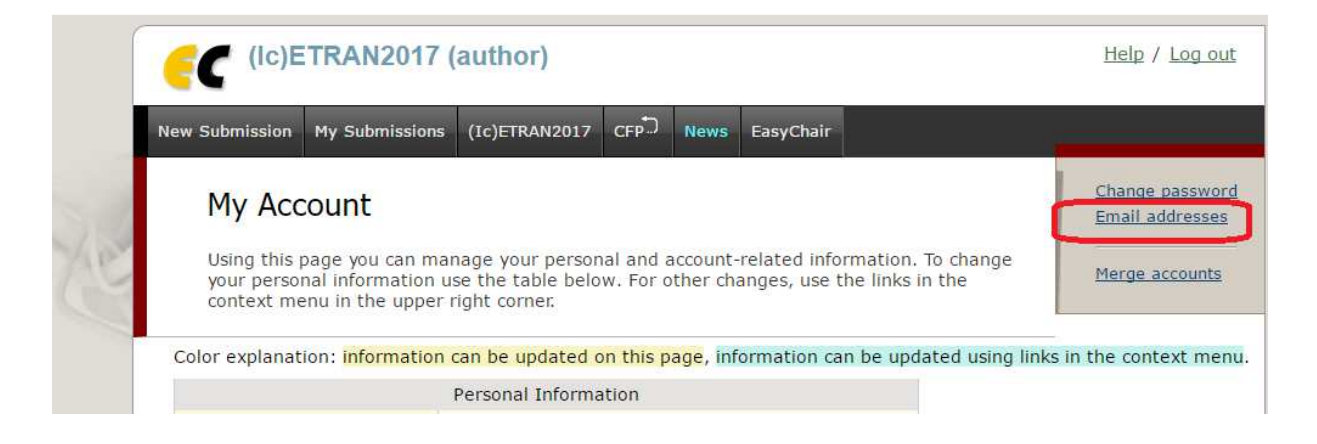

Otvoriće se prozor "Manage Email Addresses".

Na dnu stranice, u polju "**Add New Alternative Address**" možete upisati alternativnu adresu. Upišite novu adresu i pritisnite "**Add**"

| Submissions Reviews Status PC Events Email Administration (Ic)ETRAN2017 Support CFP News EasyChair                                                                                                    |  |  |  |  |  |  |  |  |
|----------------------------------------------------------------------------------------------------|--|--|--|--|--|--|--|--|
| Manage Email Addresses<br>Each EasyChair user has the main email address and zero or more alternative emaiil addresses.<br>You can manage your EasyChair email addresses using this page.                                                                                                    |  |  |  |  |  |  |  |  |
| You email addresses are given in the table below. The main email address <b>Predrag.Petkovic@elfak.ni.ac.rs</b> is shown in the top row of the table. All other addresses are alternative addresses. If you want to make an alternative email address into the main address, use the column "main" in the table. If you want to delete an alternative email address, tick the column "delete". Click on "Apply" to apply your changes. We recommend that you read "Help" before making any changes related the email addresses.                                                                                      |  |  |  |  |  |  |  |  |
| Address main? delete?   Predrag.Petkovic@elfak.ni.ac.rs •   predrag@elfak.ni.ac.rs •   Apply                                                                                                    |  |  |  |  |  |  |  |  |
| Add New Alternative Address<br>To add a new alternative email address type in the address in the form below. The new alternative email address must be your email<br>address and you must not have an account associated with this address. After that, EasyChair will send you further instructions by<br>email to the email address you specified.<br>You should check that the email address you specify can accept EasyChair email. If, after submitting request to add alternative email,<br>you did not receive email from EasyChair, you should check your spam folder or contact your system administrators. |  |  |  |  |  |  |  |  |
| New alternative address (*):         Your password (*):         Add                                                                                                    |  |  |  |  |  |  |  |  |
| Copyright © 2002–2017 EasyChair                                                                                                    |  |  |  |  |  |  |  |  |

Kada EasyChair sistem prihvati vašu alternativnu adresu, možete u prozoru "**Manage Email Addresses**" da promenite uloge unetima adresama (glavna<->alternativna) ili da izbrišete iz sistema adrese koje ne koristite.